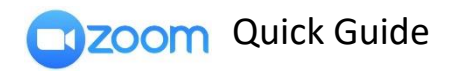

Logging in via SSO

b.

- 1. On browser, <u>click here</u>.
- 2. On desktop & mobile Zoom app.
  - a. Select "Sign in with SSO"

|             | email                                    |           |        | ٩           | Sign In wi   | th SSO   |
|-------------|------------------------------------------|-----------|--------|-------------|--------------|----------|
| Enter your  | password                                 | Forgot?   | or     | G           | Sign In with | Google   |
| 🔵 Keep me   | signed in                                | Sign In   |        | f           | Sign In with | Facebook |
|             |                                          |           |        |             |              |          |
| < Back      | Back                                     |           |        | Sign Up Fre |              |          |
| in "sm      | nu-sg"                                   |           |        |             |              |          |
|             |                                          |           | 10.000 | 1           |              |          |
| om Cloud Me | etinas                                   |           |        |             |              |          |
| om Cloud Me | etings                                   |           |        |             |              | - 🗆      |
| om Cloud Me | etings                                   |           |        |             |              | - 🗆      |
| om Cloud Me | etings<br>Sign Ir                        | n with SS | 0      |             |              |          |
| om Cloud Me | etings<br>Sign It                        | n with SS | 0      |             |              |          |
| om Cloud Me | etings<br>Sign Ir<br>Company D<br>smu-sg | n with SS | 0      | .2          | zoom.us      | - 0      |
| om Cloud Me | Sign II<br>Company D<br>smu-sg           | n with SS | 0      | .2          | zoom.us      |          |

c. You will be directed to SMU login page. Input your user ID & password.
← → ♥ ◊ ◊ ♦ biptionedustrictionedustrictioned to SMU login page. Input your user ID & password.

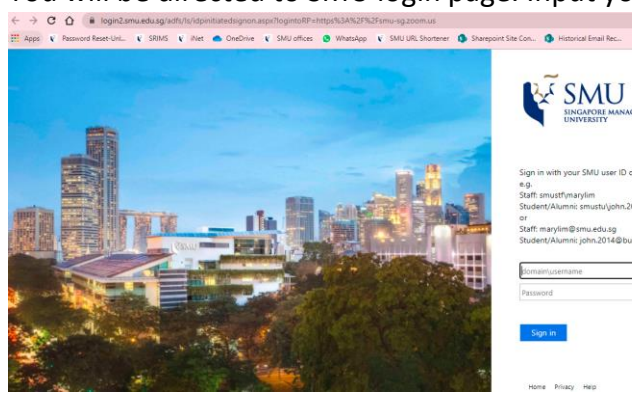

Click here to access video tutorial.

SMU Classification: Restricted